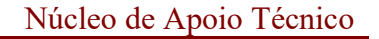

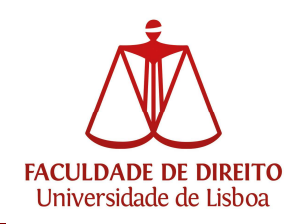

## Como alterar a Senha de Acesso da conta Campus/ULisboa

Para efetuar a alteração da senha de acesso da conta de utilizador é necessário aceder ao seguinte endereço:

https://utilizador.ulisboa.pt

Inserir os dados de utilizador e clicar na caixa "Não sou um robô".

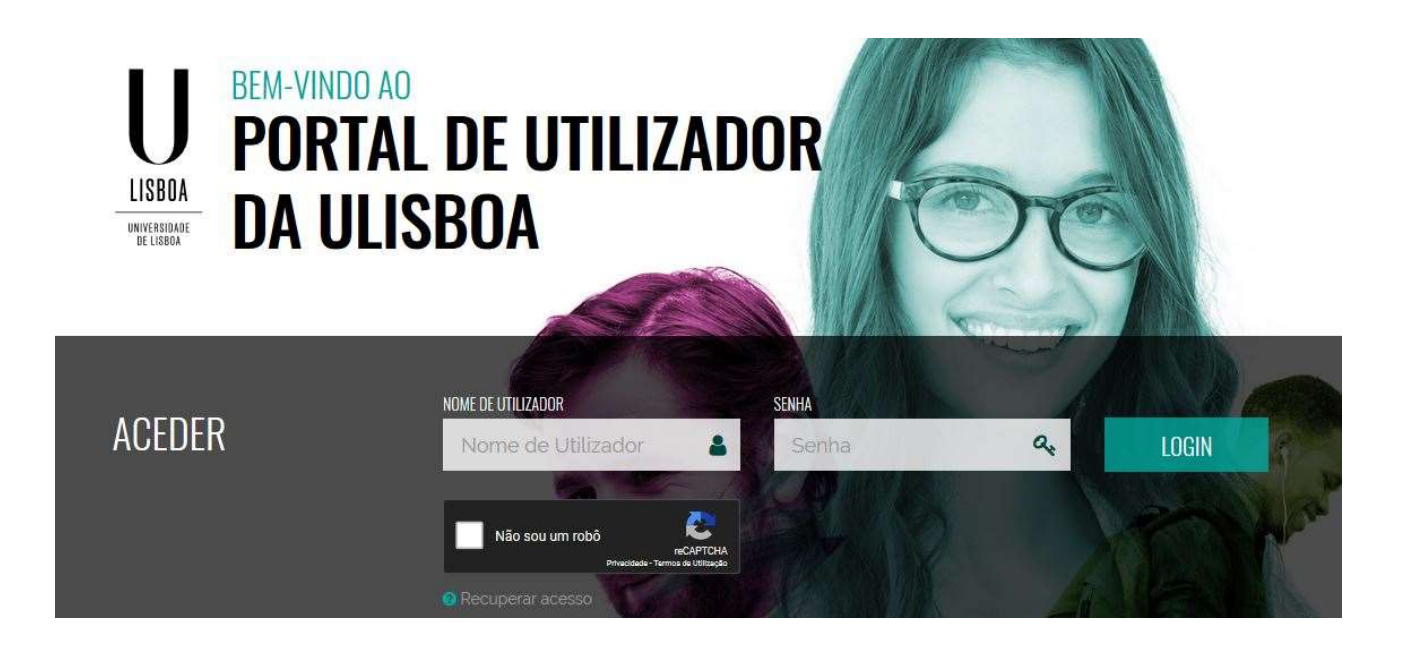

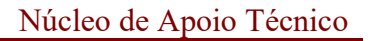

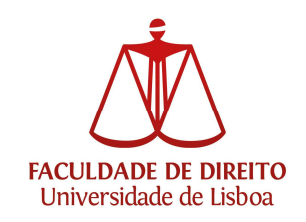

Entramos na conta existente e escolhemos "ALTERAR SENHA",

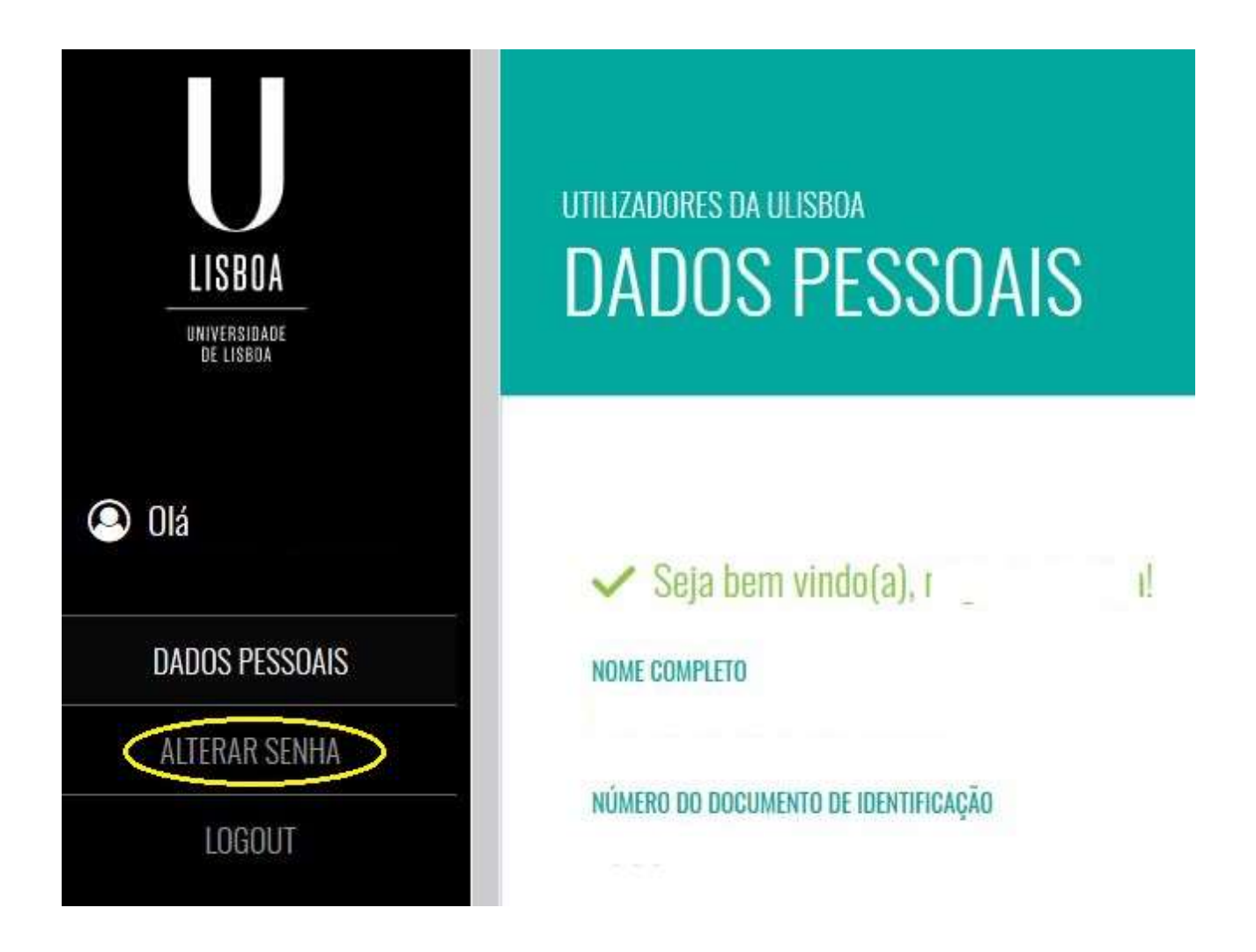

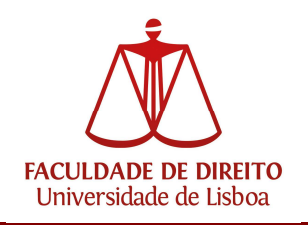

Devemos respeitar as regras de criação de nova password, conforme imagem.

| SENHA ATUAL           |                     |                                                                                                    |
|-----------------------|---------------------|----------------------------------------------------------------------------------------------------|
| Indique a senha atual |                     | Escolha a sua password tendo em conta as seguintes<br>regras:                                                                                                    |
| NOVA SENHA            | CONFIRME A SENHA    | Deverà conter pelo menos 6 caracteres, e no máximo<br>12.<br>Deverà conter pelo menos um caracter de 3 das 4                                                                                                    |
| Defina uma nova senha | Repita a nova senha | Um caracter numérico. ( A até Z )<br>Um caracter maiúsculo: ( A até Z )<br>Um caracter minúsculo: ( a até z )<br>Um caracter numérico. ( 0 até 9 )<br>Um caracter especial. ( ~ !@ # \$ % ^ & * + • ` [ () [ ] ] ) |
| ALTERAR SENHA         |                     | .** <>? / )<br>Não poderá fazer referência ao username escolhido<br>nem ao seu nome;<br>Não poderá ser igual a nenhuma das 3 últimas senhas<br>escolhidas (no caso de renovação da conta)                          |

Após alteração da senha de acesso, deverá aparecer o aviso "Senha alterada com sucesso", caso contrário, é necessário repetir o último passo de alteração da senha.

| NOME DE UTILIZADOR | SENHA | States and States and States and States and States and States and States and States and States and States and S |
|--------------------|-------|----------------------------------------------------------------------------------------------------|

Qualquer problema com a conta Campus/ULisboa, poderão contatar <u>contacampus@fd.ulisboa.pt</u>, indicando nº de aluno e Cartão de Cidadão; ou dirigindo-se presencialmente ao Núcleo de Apoio Técnico.